# 템플릿을 사용하여 Azure Marketplace에서 FDM VM 배포

## 목차

<u>소개</u> <u>사전 요구 사항</u> <u>요구 사항</u> 사용되는 구성 요소 구성 Azure 포털의 템플릿에서 FDM 배포 VM에 대한 컨피그레이션 확인 Azure에 배포된 VM 확인 FDM의 기본 구성

# 소개

이 문서에서는 Azure Marketplace 및 템플릿을 사용하여 가상 컴퓨터에 Cisco Secure Firewall FDM(Threat Defense Virtual)을 배포하는 방법에 대해 설명합니다.

# 사전 요구 사항

### 요구 사항

다음 주제에 대한 지식을 보유하고 있으면 유용합니다.

- Cisco FMC(Secure Firewall Management Center)
- Cisco FTD(Secure Firewall Threat Defense)
- Azure 계정/액세스

# 사용되는 구성 요소

이 문서의 정보는 다음 소프트웨어 버전을 기반으로 합니다.

- Cisco Secure Firewall Threat Defense 가상 버전: 7.4.1, 7.3.1, 7.2.7, 7.1.0, 7.0.6 및 6.4.0

이 문서의 정보는 특정 랩 환경의 디바이스를 토대로 작성되었습니다. 이 문서에 사용된 모든 디바 이스는 초기화된(기본) 컨피그레이션으로 시작되었습니다. 현재 네트워크가 작동 중인 경우 모든 명령의 잠재적인 영향을 미리 숙지하시기 바랍니다.

# 구성

Azure에서 가상 컴퓨터에 FDM(Firepower 장치 관리자)을 배포하려고 할 때, 특히 Azure Marketplace 및 템플릿을 사용할 때 고객이 문제가 발생했습니다.

# Azure 포털의 템플릿에서 FDM 배포

Azure 포털에서 FDM을 배포하려면 다음 절차를 사용합니다.

1. Azure 포털로 이동하여 Azure 서비스 내에서 마켓플레이스를 찾습니다. Cisco Secure Firewall Threat Defense Virtual - BYOL 및 PAYG를 검색하고 선택합니다.

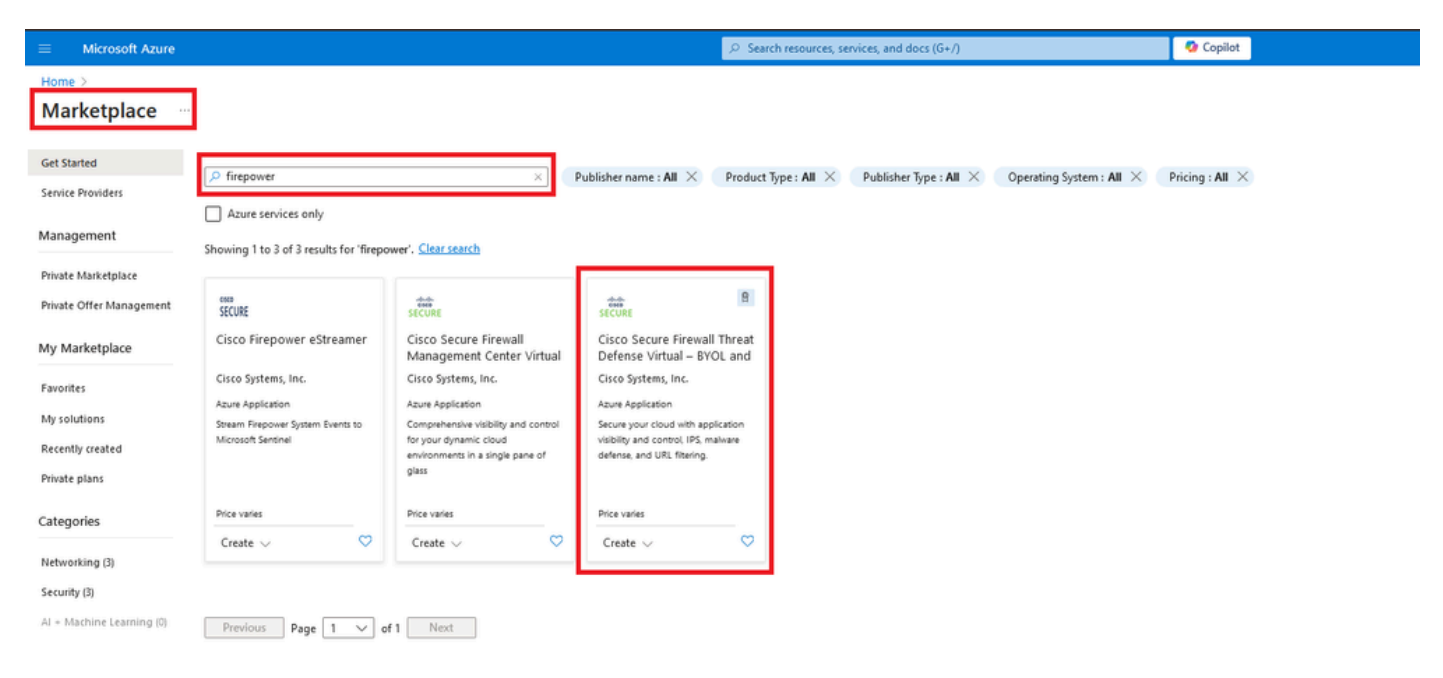

firepower 검색 및 Cisco Secure Firewall Threat Defense 가상 선택 - BOYL

### 2. 생성을 눌러 FTD에 대한 구성 프로세스를 시작합니다.

|            | Microsoft Azure                                                      |                                                                           |                                     | ⊘ Search rese                           | purces, services, and docs (G+/) | 🍫 Copilot |  |
|------------|----------------------------------------------------------------------|---------------------------------------------------------------------------|-------------------------------------|-----------------------------------------|----------------------------------|-----------|--|
| Home       | Home > Marketplace >                                                 |                                                                           |                                     |                                         |                                  |           |  |
| Cisco :    | CO Secure Firewall 7<br>Systems, Inc.                                | Threat Defense Virtu                                                      | ual – BYOL and PAYG                 | \$2                                     |                                  |           |  |
| -ab<br>cu  | Cisco Secure                                                         | Firewall Threat Def                                                       | ense Virtual – BYOL                 | and PAYG 🗢 Add to Fav                   | orites                           |           |  |
| SEC        | URE Cisco Systems, Inc.   Azur                                       | e Application                                                             |                                     |                                         |                                  |           |  |
|            | * 4.0 (2 ratings)                                                    |                                                                           |                                     |                                         |                                  |           |  |
|            | B Microsoft preferred sol                                            | ution                                                                     |                                     |                                         |                                  |           |  |
|            | Plan<br>Cisco Secure Firewall Threat Defense V                       |                                                                           |                                     |                                         |                                  |           |  |
|            | Leverage Azure Traffic Manager     Integrate with Azure Transit VNe  | for highly scalable remote access VF<br>t for scalable inter-VNet traffic | 'n                                  |                                         |                                  |           |  |
| Ciso       | to Talos® Threat Intelligence is incl                                | uded, protecting against known and                                        | I unknown threats from one of the w | orld's largest commercial threat intell | igence teams.                    |           |  |
| Lear       | rn more                                                              |                                                                           |                                     |                                         |                                  |           |  |
| *For<br>Mo | rrester Total Economic Impact of Ci<br>re products from Cisco Systen | sco Secure Firewall, 2022. www.cisco<br>ns, Inc. <u>See All</u>           | o.com/go/firewallTEI                |                                         |                                  |           |  |
|            |                                                                      | Free trial                                                                | cisco<br>Cisco Catalust 2000// Edge | diala<br>cisco                          |                                  |           |  |

| cisco                                                                                                  | cisco                                                                                                    | cisco                                                                                                    |
|----------------------------------------------------------------------------------------------------|----------------------------------------------------------------------------------------------------|----------------------------------------------------------------------------------------------------|
| Cisco Catalyst 8000V Edge<br>Software (PAYG)                                                           | Cisco Catalyst 8000V Edge<br>Software - Solution                                                                                                    | Cisco Nexus Dashboard                                                                                                    |
| Cisco Systems, Inc.                                                                                    | Cisco Systems, Inc.                                                                                                    | Cisco Systems, Inc.                                                                                                    |
| Virtual Machine                                                                                        | Azure Application                                                                                                    | Azure Application                                                                                                    |
| Deploy and manage enterprise-class<br>networking services and VPN<br>technologies for the Azure cloud. | Deploy and manage enterprise-class<br>networking services and VPN<br>technologies for the Azure cloud.                                                                                                    | Simplified, centralized data center<br>dashboard makes it easier to<br>manage your hybrid cloud network                                                                                                    |
| Starts at<br>\$2.53/hour                                                                               | Price varies                                                                                                    | Price varies                                                                                                    |
| Create 🗸 💙                                                                                             | Create 🗸 🗢 🗢                                                                                                    | Create 🗸 🗢 🗢                                                                                                    |
|                                                                                                    | Cisco Catalyst 8000V Edge<br>Software (PAVG)<br>Cisco Systems, Inc.<br>Virtual Machine<br>Deploy and manage enterprise-class<br>networking services and VPN<br>technologies for the Azure cloud.<br>Starts at<br>\$2:S3/hour<br>Create V | Cisco Catalyst 8000V Edge<br>Software (PAVG)     Cisco Catalyst 8000V Edge<br>Software - Solution       Cisco Systems, Inc.     Cisco Systems, Inc.       Vinual Machine     Deploy and manage enterprise-class<br>networking services and VPN<br>technologies for the Azure cloud.       Starts at<br>82.53/thour     Price varies       Create V     Create V |

Azure 포털에서 VM 만들기

3. [기본 구성] 페이지에서 장치에 대한 리소스 그룹을 생성하고 영역을 선택한 다음 VM의 이름을 선택합니다.

### Create Cisco Secure Firewall Threat Defense Virtual – BYOL and PAYG

...

| Project details                                                    |                                                                    |            |
|--------------------------------------------------------------------|--------------------------------------------------------------------|------------|
| Select the subscription to manage de<br>manage all your resources. | ployed resources and costs. Use resource groups like folders to or | ganize and |
| Subscription * ①                                                   | fw-azure                                                           | ~          |
| Resource group * ①                                                 |                                                                    | $\sim$     |
|                                                                    | Create new                                                         |            |
| Instance details                                                   | A resource group is a container that holds                         |            |
| Region * 🛈                                                         | related resources for an Azure solution.                           | ~          |
| Virtual Machine name * 🕕                                           | Name *                                                             |            |
| Licensing ①                                                        |                                                                    | ~          |
| ,                                                                  | OK Cancel                                                          |            |
| Software Version 🕕                                                 |                                                                    | ~          |
|                                                                    |                                                                    |            |

새 리소스 그룹 만들기

Basics

### 4. 사용 가능한 옵션에서 VM 구축에 필요한 버전을 선택합니다.

Cisco FTDv settings Review + create

| Software Version ①                    | 7.4.1-172 | $\sim$ |
|---------------------------------------|-----------|--------|
| Availability Option * ①               | 7.4.1-172 |        |
| ,                                     | 7.3.1-19  |        |
| Username for primary account (not the | 7.2.7-500 |        |
| FTDv admin user account) * ①          | 7.1.0-92  |        |
| Authentication type * ①               | 7.0.6-236 |        |
|                                       | 6.4.0-110 |        |

Azure 마켓에서 배포할 수 있는 버전

5. 기본 계정에 대한 사용자 이름을 설정하고, 인증 유형으로 비밀번호를 선택하고, VM 액세스를 위 한 비밀번호와 관리자 비밀번호를 설정합니다.

| $\equiv$ Microsoft Azure                                               | ې ا                                                                      |
|------------------------------------------------------------------------|--------------------------------------------------------------------------|
| Home > Marketplace >                                                   |                                                                          |
| Create Cisco Secure Fire                                               | ewall Threat Defense Virtual – BYOL and PAYO                             |
|                                                                        |                                                                          |
|                                                                        |                                                                          |
| Basics Cisco FTDv settings Revie                                       | w + create                                                               |
| Project details                                                        |                                                                          |
| Select the subscription to manage deploy<br>manage all your resources. | ed resources and costs. Use resource groups like folders to organize and |
| Subscription * 🕕                                                       | fw-azure 🗸                                                               |
| Resource group * ①                                                     | (New) FDM V                                                              |
|                                                                        | Create new                                                               |
| Instance details                                                       |                                                                          |
| Region * ①                                                             | East US 🗸                                                                |
| Virtual Machine name *                                                 | fdm                                                                      |
|                                                                        |                                                                          |
| Licensing ①                                                            | BYOL : Bring-your-own-license 🗸                                          |
| Software Version ①                                                     | 7.4.1-172                                                                |
| Availability Option * ①                                                | None                                                                     |
|                                                                        | O Availability Zone                                                      |
| Username for primary account (not the FTDv admin user account) * ①     |                                                                          |
| Authentication type * ①                                                | Password                                                                 |
| · · · · · · · · · · · · · · · · · · ·                                  | SSH Public Key                                                           |
| Password * ①                                                           | ······                                                                   |
|                                                                        |                                                                          |
| Confirm password *                                                     | ······································                                   |
| Admin Password * 🛈                                                     | ······                                                                   |
| Confirm Admin Password *                                               | ·····                                                                    |
| FTDv Management * 🕕                                                    | FDM : Firepower Device Management                                        |

### 6. 관리 유형의 경우 이 문서의 용도로 FDM을 선택합니다.

FTDv Management \* 🕕

 FMC : Firepower Management Center
 \nother

 FDM : Firepower Device Management

 FMC : Firepower Management Center

Enter FMC registration information \* 🕕

관리 디바이스.

7. Cisco FTDv Settings(Cisco FTDv 설정) 탭에서 기본 컨피그레이션을 완료한 후 기본적으로 생성 되는 VM 크기, Storage Account(스토리지 계정), Public IP Address(공용 IP 주소) 및 DNS 레이블을 검토합니다.

가상 네트워크, 관리 서브넷 및 기타 이더넷 설정이 올바른지 확인합니다.

Home > Marketplace >

### Create Cisco Secure Firewall Threat Defense Virtual – BYOL and PAYG

...

| Basics    | Cisco FTDv settings               | Review + create                                                  |                                                |
|-----------|-----------------------------------|------------------------------------------------------------------|------------------------------------------------|
| Virtual n | nachine size * 🕕                  | <b>1x Standard D3 v2</b><br>4 vcpus, 14 GB memory<br>Change size |                                                |
| Storage   | account * ①                       | (new) <mark>8608</mark><br>Create New                            | 39e65 ~                                        |
| Public IP | address ①                         | (new) <mark></mark>                                              | ip 🗸                                           |
| DNS lab   | el ()                             | <b></b> :352e65c                                                 | · · · · · · · · · · · · · · · · · · ·          |
| Attach d  | liagnostic interface * 🕕          | <ul><li>No</li><li>Yes</li></ul>                                 |                                                |
| Virtual n | network ①                         | (New) vnet01 FDM                                                 | ×                                              |
| Manage    | ment subnet * 🛈                   | (New) subnet1<br>Edit subnet                                     | V<br>172.18.0.0 - 172.18.0.255 (256 addresses) |
| GigabitE  | Ethernet 0/0 subnet * 🕕           | (New) subnet2<br>Edit subnet                                     | V<br>172.18.1.0 - 172.18.1.255 (256 addresses) |
| GigabitE  | Ethernet 0/1 subnet * 🕕           | (New) subnet3<br>Edit subnet                                     | V<br>172.18.2.0 - 172.18.2.255 (256 addresses) |
| Public in | bound ports (mgmt. interfa        | ce) * <ul> <li>None</li> <li>Allow selected ports</li> </ul>     |                                                |
|           | Il traffic from the Internet will | he blocked by default. You will be able to                       | change inhound port rules in the VM            |

All traffic from the Internet will be blocked by default. You will be able to change inbound port rules in the VM Networking page later.

Cisco FTDv 설정

8. VM에 대한 HTTPS 액세스를 위해 포트 SSH(22), SFTunnel(8305) 및 HTTPS(443)를 활성화하 고 디바이스를 FMC로 마이그레이션하기 위해 SFTunnel 포트를 활성화하려면 Allow selected Port(선택한 포트 허용)를 선택합니다.

| Virtual network (i)                                              | (New) vnet01                                             | M.                                      | $\sim$                                         |  |
|------------------------------------------------------------------|----------------------------------------------------------|-----------------------------------------|------------------------------------------------|--|
|                                                                  | Edit virtual network                                     |                                         |                                                |  |
| Management subnet * 🕕                                            | (New) subnet1                                            |                                         | $\sim$                                         |  |
|                                                                  | Edit subnet                                              | 172                                     | 2.18.0.0 - 172.18.0.255 (256 addresses)        |  |
| GigabitEthernet 0/0 subnet * 🕕                                   | (New) subnet2                                            |                                         | $\checkmark$                                   |  |
|                                                                  | Edit subnet                                              | 172.18.1.0 - 172.18.1.255 (256 addresse |                                                |  |
| GigabitEthernet 0/1 subnet * 🕕                                   | (New) subnet3                                            |                                         | $\sim$                                         |  |
|                                                                  | Edit subnet                                              | 172                                     | 2.18.2.0 - 172.18.2.255 (256 addresses)        |  |
| Public inbound ports (mgmt. interface) *                         | None     Allow selected ports                            | ;                                       |                                                |  |
| Select Inbound Ports (mgmt. interface) *                         | 3 selected                                               |                                         | $\checkmark$                                   |  |
| U                                                                | SSH (22)<br>SSH: ssh connectivity                        | y to the VM.                            |                                                |  |
| Selected ports will be open for access<br>Networking page later. | fr SFTunnel (8305) SFTunnel: [FMC Mar and managed device | nagement]: defa<br>e(s) communica       | ault tcp port 8305: management center<br>tion. |  |
|                                                                  | HTTPS (443)<br>HTTPS: [FDM Manad                         | aement]: FDM (                          | UI accessibility.                              |  |
|                                                                  |                                                          |                                         |                                                |  |

Cisco FTDv에서 허용할 포트

# VM에 대한 컨피그레이션 확인

9. 검토 + 생성 탭에서 구성을 검토하고 VM을 생성합니다.

## Create Cisco Secure Firewall Threat Defense Virtual – BYOL and PAYG

by Cisco Systems, Inc. Terms of use | Privacy policy

#### TERMS

By clicking "Create", I (a) agree to the legal terms and privacy statement(s) associated with the Marketplace offering(s) listed above; (b) authorize Microsoft to bill my current payment method for the fees associated with the offering(s), with the same billing frequency as my Azure subscription; and (c) agree that Microsoft may share my contact, usage and transactional information with the provider(s) of the offering(s) for support, billing and other transactional activities. Microsoft does not provide rights for third-party offerings. See the Azure Marketplace Terms for additional details.

Name

| Preferred | e-mail | address |
|-----------|--------|---------|
|           |        |         |

Preferred phone number

| @cisco.com |  |  |
|------------|--|--|
| erisco.com |  |  |
|            |  |  |

#### Basics

| Subscription                          | fw-azure                          |
|---------------------------------------|-----------------------------------|
| Resource group                        | FDM                               |
| Region                                | East US                           |
| Virtual Machine name                  | fdm                               |
| Licensing                             | BYOL : Bring-your-own-license     |
| Software Version                      | 7.4.1-172                         |
| Availability Option                   | None                              |
| Username for primary account (not the |                                   |
| Password                              | **********                        |
| Admin Password                        | ****                              |
| FTDv Management                       | FDM : Firepower Device Management |

#### **Cisco FTDv settings**

| Virtual machine size                   | Standard_D3_v2                         |
|----------------------------------------|----------------------------------------|
| Storage account                        | 8b089e65                               |
| Public IP address                      | fdm-pip                                |
| Domain name label                      | -fdmc352e65c                           |
| Attach diagnostic interface            | No                                     |
| Virtual network                        | vnet01                                 |
| Management subnet                      | subnet1                                |
| Address prefix (Management subnet)     | 172.18.0.0/24                          |
| GigabitEthernet 0/0 subnet             | subnet2                                |
| Address prefix (GigabitEthernet 0/0 su | 172.18.1.0/24                          |
| GigabitEthernet 0/1 subnet             | subnet3                                |
| Address prefix (GigabitEthernet 0/1 su | 172.18.2.0/24                          |
| Public inbound ports (mgmt. interface) | Allow selected ports                   |
| Select Inbound Ports (mgmt. interface) | SSH (22), SFTunnel (8305), HTTPS (443) |

#### 이 시점에서 VM 생성을 제출할 수 있습니다.

10. 개요 탭에서 배치 진행 상황을 모니터링합니다. 여기서 메시지가 배치 진행 중임을 나타냅니다.

| Home >                                                   |                                                                                                    |                                                        |         |                   |                                                                                                    |
|----------------------------------------------------------|----------------------------------------------------------------------------------------------------|--------------------------------------------------------|---------|-------------------|----------------------------------------------------------------------------------------------------|
| cisco.cisco-firepowe<br>Deployment                       | er-threat-defense-appliance-                                                                                                    |                                                        |         |                   | ×                                                                                                    |
| ₽ §earch «                                               | 🔋 Delete 🚫 Cancel 👎 Redeploy 🛓 Download 🖒 Refresh                                                                                                    |                                                        |         |                   |                                                                                                    |
| Overview     Inputs     Outputs     Outputs     Template | Deployment is in progress     Subscription     Resource group     Deployment details                                                                                                    | Start time : 6/11/2024, 11:5026 AM<br>Correlation ID : | 322     |                   | Microsoft Defender for Cloud<br>Secure your apps and infrastructure<br>Go to Microsoft Defender for Cloud > |
|                                                          | Resource                                                                                                    | Type                                                   | Status  | Operation details | Start learning today >                                                                                      |
|                                                          | Constant and the second second | Virtual machine                                        | Created | Operation details | Work with an expert                                                                                         |
|                                                          | C 100 100 100 100 100 100 100 100 100 10                                                                                                    | Storage account                                        | ок      | Operation details | who can help manage your assets on Azure                                                                    |
|                                                          | Idm dom Nic2                                                                                                    | Network interface                                      | Created | Operation details | and be your first line of support.                                                                          |
|                                                          | Idm -Idm -Nict                                                                                                    | Network interface                                      | Created | Operation details | Find an Azure expert >                                                                                      |
|                                                          | S MicO                                                                                                    | Network interface                                      | Created | Operation details |                                                                                                    |
|                                                          | vnet01                                                                                                    | +-> Virtual network                                    | ОК      | Operation details |                                                                                                    |
|                                                          | © 06009e65                                                                                                    | Storage account                                        | ок      | Operation details |                                                                                                    |
|                                                          | pid-4da66463-6b9b-47e7-93d5-2cbbfa4ed70d-partnercenter                                                                                                    | Deployment                                             | ок      | Operation details |                                                                                                    |
|                                                          | Contraction of the second second seco | Public IP address                                      | ок      | Operation details |                                                                                                    |
|                                                          | Subnet2-RouteTable                                                                                                    | 🐔 Route table                                          | ок      | Operation details |                                                                                                    |
|                                                          | Subnet3-RouteTable                                                                                                    | 🐔 Route table                                          | ок      | Operation details |                                                                                                    |
|                                                          | Obata-SecurityGroup                                                                                                    | Network security group                                 | ок      | Operation details |                                                                                                    |
|                                                          | Subnet1-RouteTable                                                                                                    | 🐴 Route table                                          | ок      | Operation details |                                                                                                    |
|                                                          | Mgmt-SecurityGroup                                                                                                    | Network security group                                 | ок      | Operation details |                                                                                                    |
|                                                          | Giue fearthark                                                                                                    |                                                        |         |                   |                                                                                                    |
|                                                          | R Tell us about your experience with deployment                                                                                                    |                                                        |         |                   |                                                                                                    |

구축 진행 중.

# Azure에 배포된 VM 확인

11. VM이 생성되면 Virtual Machines(가상 머신) 섹션 내에서 해당 특성을 찾고 할당된 공용 IP 주소 를 찾습니다.

| Microsoft Azure                                                |                                                   | ,P Search resources, ser     | rvices, and docs (G+/)    |                           |                        |                | N 🖉 🛛 🕻              |                 | 6 |
|----------------------------------------------------------------|---------------------------------------------------|------------------------------|---------------------------|---------------------------|------------------------|----------------|----------------------|-----------------|---|
| e Home >                                                       |                                                   |                              |                           |                           |                        |                |                      |                 |   |
| Virtual machines 🖈 …<br>osecuty                                |                                                   |                              |                           |                           |                        |                |                      |                 | × |
| + Create $\lor$ 22 Switch to classic (5) Reservations $\lor$ 1 | 🔘 Manage view 🗸 🕐 Refresh 🛓 Export to CS          | V 😚 Open query 🕴 🕅 A         | ssign tags 🕞 Start 🖓      | * Restart 🔲 Stop 🗊 Delete | III Services 🗸 🤌 Maint | nance 🗸        |                      |                 |   |
| Filter for any field                                           | Type equals all Resource group equals all $	imes$ | Location equals all $\times$ | ⁺ <sub>Y</sub> Add filter |                           |                        |                |                      |                 |   |
| Showing 1 to 2 of 2 records.                                   |                                                   |                              |                           |                           |                        |                | No grouping          | ✓ III List view | ~ |
| Name 1.                                                        | Type ↑↓ Subscription ↑↓                           | Resource group 14            | Location 14               | Status ↑↓                 | Operating system 14    | Size ↑↓        | Public IP address 14 | Disks †4        |   |
|                                                                |                                                   |                              |                           |                           |                        |                |                      |                 |   |
| 🗋 📮 +fdm-                                                      | Virtual machine -fw-azure                         | _FDM_                        | East US                   | Running                   | Linux                  | Standard_D3_v2 | .107                 | 1               |   |
|                                                                |                                                   |                              |                           |                           |                        |                |                      |                 |   |

가상 머신 위치

12. 브라우저를 사용하여 디바이스의 할당된 IP 주소로 이동하고 FDM의 초기 컨피그레이션을 시작 합니다.

| « | Virtual machine                  | A &                                                                                                    | ×         |
|---|----------------------------------|----------------------------------------------------------------------------------------------------|-----------|
|   | ✓ Search «                       | 🖋 Connect 🗸 ▷ Start 🤇 Restart 🔲 Stop 🕓 Hilbernate 🎉 Capture 👔 Delete 🖒 Refresh 🚺 Open in mobile 🔗 Feedback 🐻 CU / PS |           |
|   | Cverview                         | ^ Essentials                                                                                                    | JSON View |
|   | <ul> <li>Activity log</li> </ul> | Resource group (moye): FDM. Operating system : Linux (civrofir/v)                                                    |           |
|   | Access control (IAM)             | Status : Running Size : Standai Copy to dipboard 4 GiB memory)                                                       |           |
|   | 🗳 Tags                           | Location : East US Public IP address : 8.107 D                                                                       |           |
|   | X Diagnose and solve problems    | Subscription (move) : <u>stwazure</u> Virtual network/subnet : <u>snet0/subnet1</u>                                  |           |
|   | Connect                          | Subscription ID : ca20fa3e1482 DNS name : Idm i2c65sceastus.cloudaop.azure.com                                       |           |
|   | Ø Connect                        | Health state : -                                                                                                    |           |
|   | ✓ Bastion                        | Time created : 6/11/2024, 550 PM UTC                                                                                 |           |
|   | Networking                       | uala remn « umorrante                                                                                                |           |

FDM용 공용 IP

# FDM의 기본 구성

13. 할당된 범위 내에서 IP를 선택하고, NTP를 설정하고, 라이센스를 사용하여 디바이스를 등록하 여 기본 설정을 구성합니다.

여기에서 FDM 초기 컨피그레이션에 대한 설명서를 <u>찾을 수 있습니다</u>.

| ← → C                   | O 🎗 https://                                                                                                    | 8.107   | 7/#/easysetup/step | -1           |                                                                                                    |                                                                                              |                                                                                                    | 80% 公                | ¥ ( |
|-------------------------|----------------------------------------------------------------------------------------------------|---------|--------------------|--------------|----------------------------------------------------------------------------------------------------|----------------------------------------------------------------------------------------------|----------------------------------------------------------------------------------------------------|----------------------|-----|
| Firewall Device Manager | r                                                                                                    | Device: |                    |              |                                                                                                    |                                                                                              | admin     Administ                                                                                                    | rator ~ thele SECURE |     |
|                         |                                                                                                    |         |                    | Rode Network | Cisco Firepower Threat Definise for Azure (<br>00 6/1<br>20 6/1<br>2 |                                                                                              | Children Children Chi |                      |     |
|                         |                                                                                                    |         |                    |              | Connect fire<br>The initial access control polic<br>You can edit th                                                                                                    | ewall to Internet<br>sy will enforce the following actions.<br>te policy after setup.        |                                                                                                    |                      |     |
|                         |                                                                                                    |         |                    |              | Rule 1<br>Trust Outbound Traffic<br>This rule allows traffic to go from<br>Inside to outside, which is needed<br>for the Smart License configuration.                                                                                                    | Default Action<br>Block all other traffic<br>The default action blocks all other<br>traffic. |                                                                                                    |                      |     |
|                         |                                                                                                    |         |                    |              | Outside Interface Address<br>Connect GigabitEthernet0/0 (Outside<br>your cable modern or router. Then, or<br>interface.                                                                                                    | 1) to your ISP/WAN device, for example,<br>onligure the addresses for the outside            |                                                                                                    |                      |     |
|                         |                                                                                                    |         |                    |              | Configure IPv4<br>Manually input                                                                                                    |                                                                                              | v                                                                                                    |                      |     |
|                         |                                                                                                    |         |                    |              | IPv4 Address<br>.1.15                                                                                                    |                                                                                              |                                                                                                    |                      |     |
|                         |                                                                                                    |         |                    |              | Network Mask 255.255.255.0                                                                                                    |                                                                                              | v                                                                                                    |                      |     |
|                         |                                                                                                    |         |                    |              | Gateway<br>.1.1                                                                                                    |                                                                                              | 0                                                                                                    |                      |     |
|                         |                                                                                                    |         |                    |              | Configure IPv6                                                                                                    |                                                                                              | v                                                                                                    |                      |     |
|                         |                                                                                                    |         |                    |              | IPv6 Address<br>Disabled                                                                                                    |                                                                                              |                                                                                                    |                      |     |
|                         |                                                                                                    |         |                    |              | Prefix Length<br>Disabled                                                                                                    |                                                                                              |                                                                                                    |                      |     |
| FDM의 기본 구성              | and the second second se |         |                    |              |                                                                                                    |                                                                                              |                                                                                                    |                      |     |

14. 디바이스를 등록한 후 보류 중인 구축이 남아 있지 않은지 확인합니다.

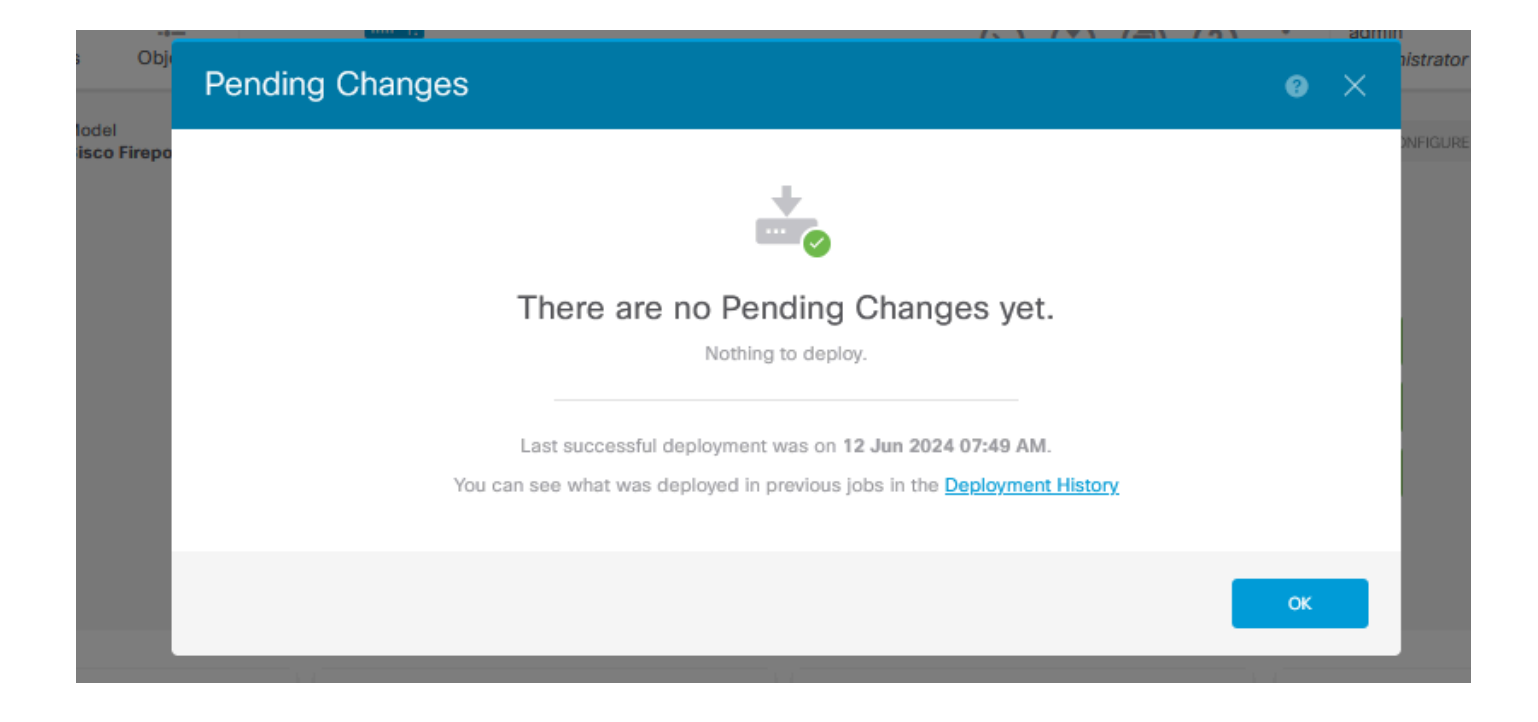

이 번역에 관하여

Cisco는 전 세계 사용자에게 다양한 언어로 지원 콘텐츠를 제공하기 위해 기계 번역 기술과 수작업 번역을 병행하여 이 문서를 번역했습니다. 아무리 품질이 높은 기계 번역이라도 전문 번역가의 번 역 결과물만큼 정확하지는 않습니다. Cisco Systems, Inc.는 이 같은 번역에 대해 어떠한 책임도 지지 않으며 항상 원본 영문 문서(링크 제공됨)를 참조할 것을 권장합니다.